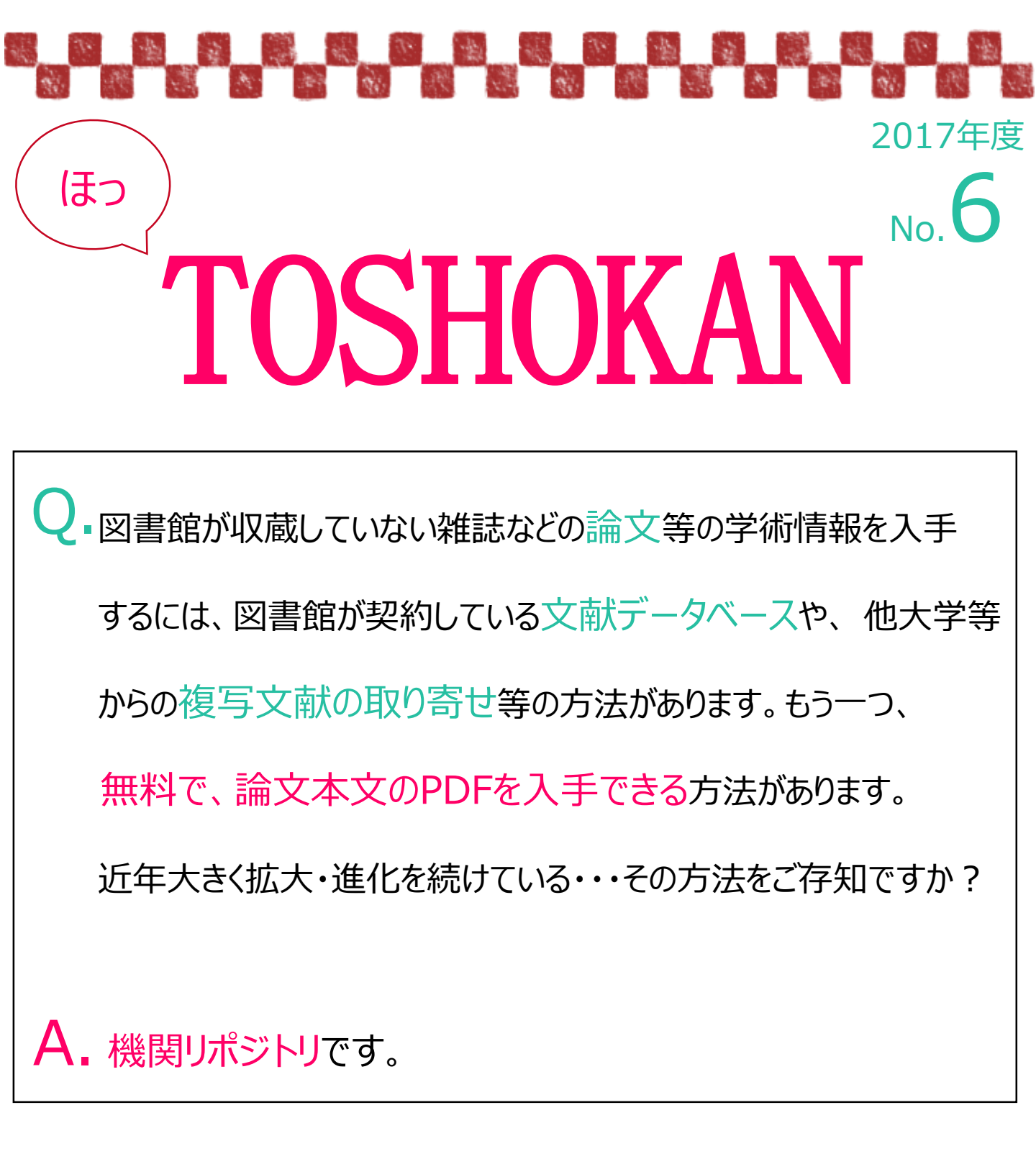

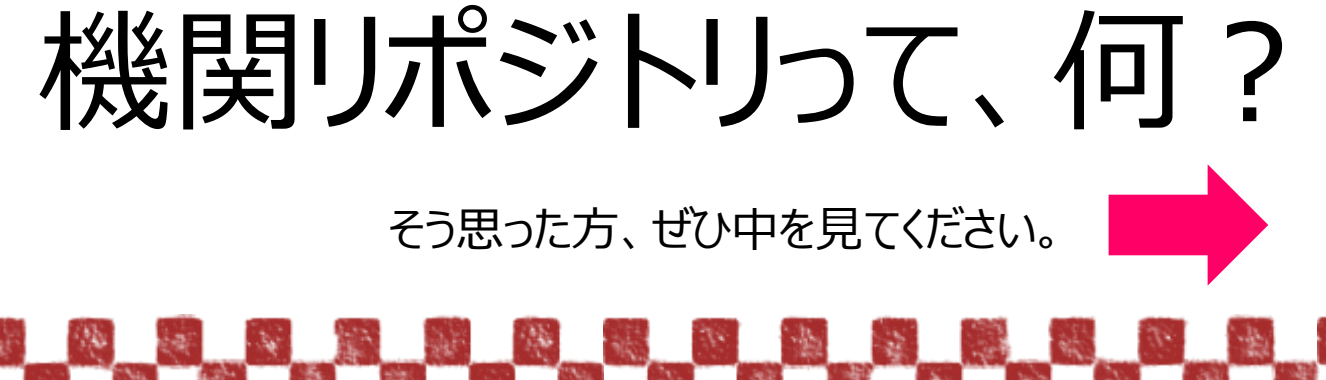

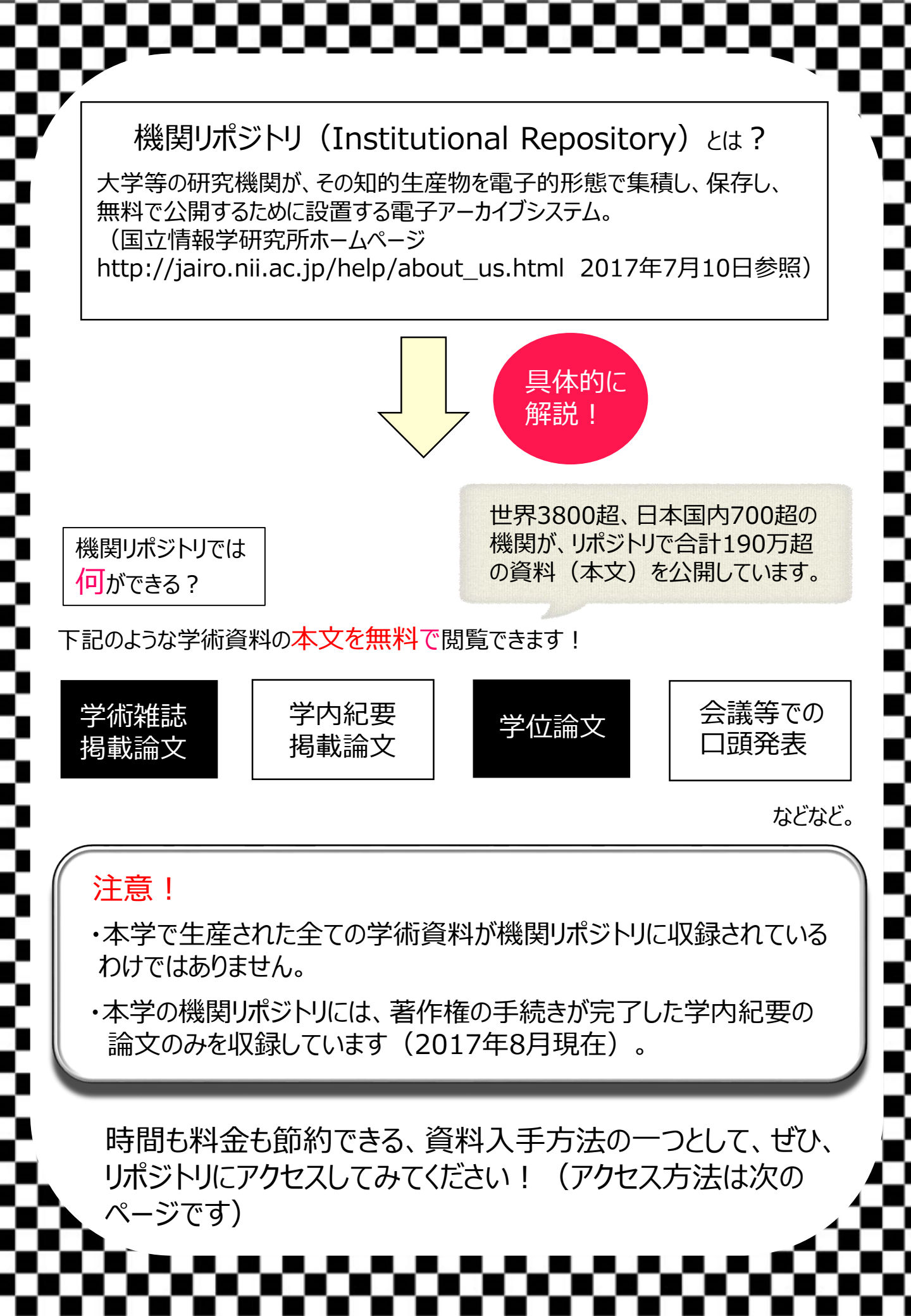

## 本学の機関リポジトリを 使ってみよう

## 2017年6月20日より 国立情報学 研究所の共用リポジトリ「JAIRO Cloud」にて公開。

次ページへ

創価大学・創価女子短期大学学術機関リポジトリ (Soka University & Soka Women's College Repository) https://soka.repo.nii.ac.jp/

## 創価大学図書館ウェブサイト トップページのバナーから

| トッフページのハナ-                                                                                                    | ーから<br>ジトリ<br><sup>本学の学術成果</sup>                                                                                                    |              | Soka University &<br>Soka Women's College<br>Repository<br>創価大学・創価女子短期大学学術機関リポジトリ                        |
|----------------------------------------------------------------------------------------------------|----------------------------------------------------------------------------------------------------|--------------|----------------------------------------------------------------------------------------------------|
| ※1<br>〕<br>『 <sup>詳細短変</sup> 》※2                                                                                                    | ●<br>全                                                                                                    | 交検索 ○キーワード検索 |                                                                                                    |
| Language         日本店         ・         ・         ・         ・         ・         ・         ・         ・         ・         ・         ・         ・         ・         ・         ・         ・         ・         ・         ・         ・         ・         ・         ・         ・         ・         ・         ・         ・         ・         ・         ・         ・         ・         ・         ・         ・         ・         ・         ・         ・         ・         ・         ・         ・         ・         ・         ・         ・         ・         ・         ・         ・         ・         ・ <tr< th=""><th><ul> <li>インデックスリスト 大学院(博士課程)</li> <li>大学院記要[200件]</li> <li>博士論文[42件]</li> <li>インデックスツリー ② ②</li> <li>・大学院(博士課程)</li> <li>・大学院(専門職課程)</li> <li>・氏学部</li> <li>・法学部</li> <li>・文学部</li> <li>・経営学部</li> </ul></th><th></th><th>レデックスリスト 大学院 (博士課程)<br/>大学院紀要 [200件]<br/>博士論文 [42件]</th></tr<> | <ul> <li>インデックスリスト 大学院(博士課程)</li> <li>大学院記要[200件]</li> <li>博士論文[42件]</li> <li>インデックスツリー ② ②</li> <li>・大学院(博士課程)</li> <li>・大学院(専門職課程)</li> <li>・氏学部</li> <li>・法学部</li> <li>・文学部</li> <li>・経営学部</li> </ul>     |              | レデックスリスト 大学院 (博士課程)<br>大学院紀要 [200件]<br>博士論文 [42件]                                                        |
| <ul> <li>● IPI属始発貯</li> <li>● IPI属始設・センター</li> <li>● その他</li> <li>■ Contractante **</li> </ul>                                                                                                    | <ul> <li> <ul> <li> </li> <li> </li> <li> </li> <li> </li> <li> </li> <li> </li> <li> </li> <li> </li> <li> </li> <li> </li> <li> </li> <li> </li> <li> </li> <li> </li> <li> </li> <li></li></ul></li></ul> | ur potential | <ul> <li>ゲデックスリスト 大学院(博士課程) 大学院紀要</li> <li>第26号 [17件]</li> <li>第28号 [19件]</li> <li>第29号 [18件]</li> </ul> |

①インデックスツリーから目的のインデックス(項目)を選んでクリック。

- ②選択したインデックスに含まれている内容がインデックスリストに表示されます。目的の資料を クリック。
- ③選択した資料の巻号一覧がインデックスリストに表示されます。目的の巻号をクリック。 ※博士論文はアイテムリスト(論文等収録内容の一覧)に移動。

※1簡易検索ではキーワードを入力して検索ができます。

●創価女子短期大等

※2詳細検索ではキーワード、条件(タイトル、著者名、出版年など)を設定して検索ができます。

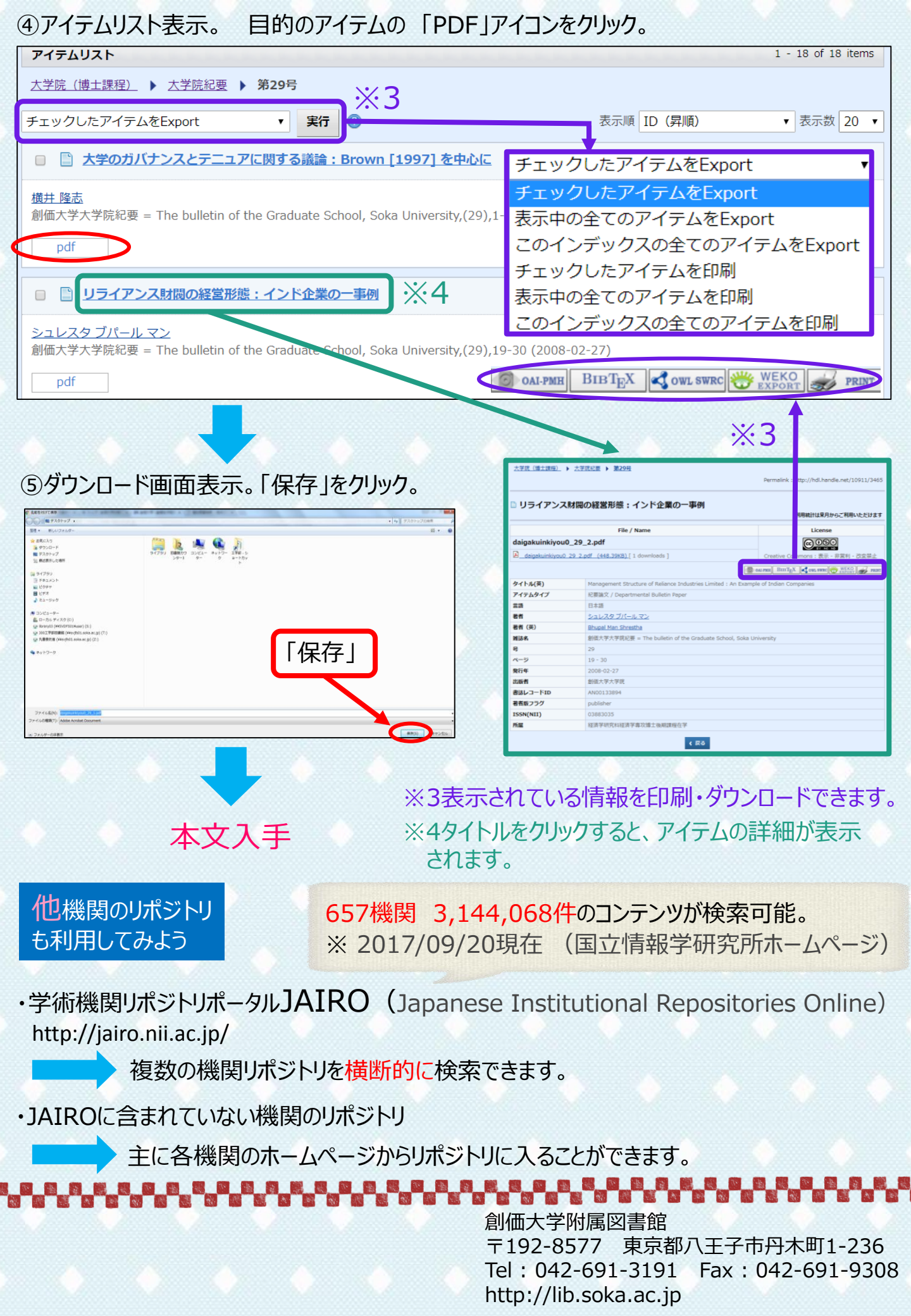